## How to Run an Accounts Payable Invoice Inquiry Report AP-255

1. Navigate to GW SC Departmental User and select Reports > Run Standard Requests.

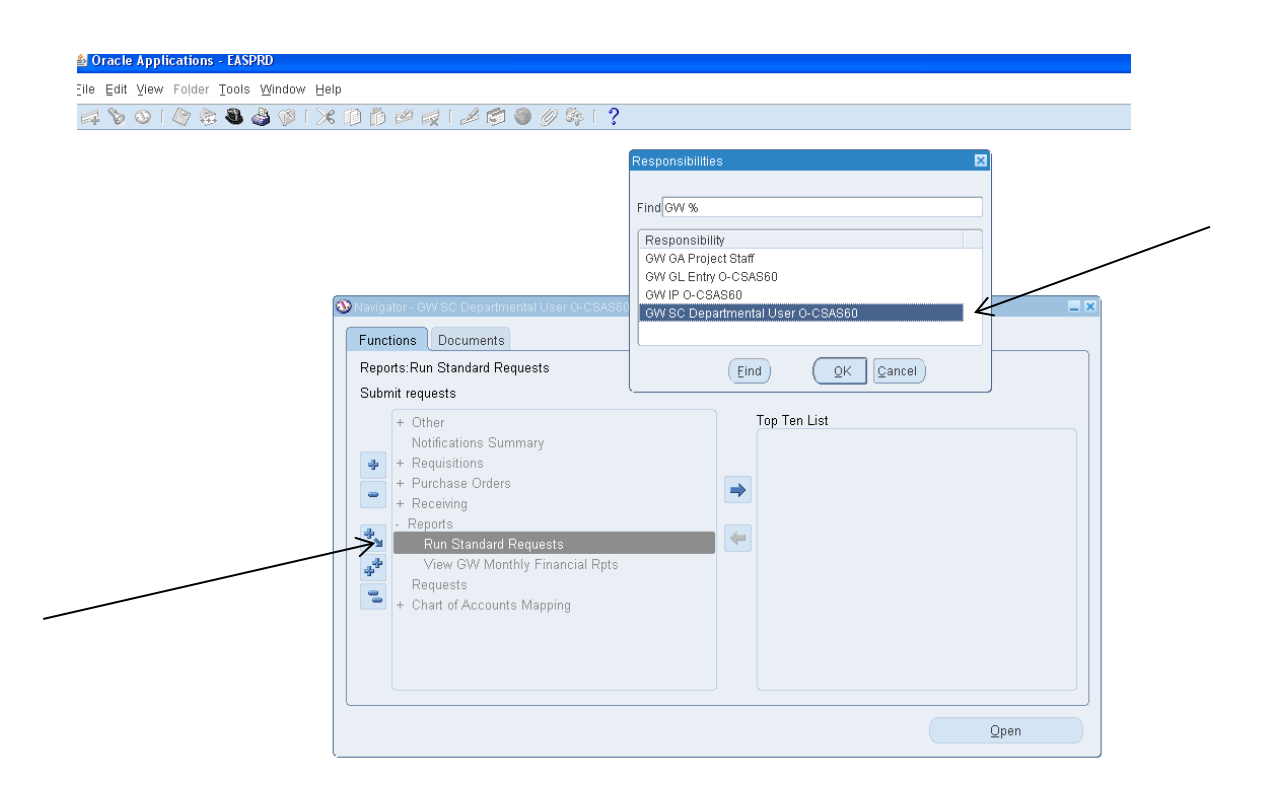

- 2. Select Single Request (default) and click OK.
- 3. In the Name field, click the ellipsis (...) and select Accounts Payable Invoice Inquiry Report [AP-255] [XML] and click OK.
- 4. Now it is time to set the parameters for the information you want to obtain.
  - **Supplier Name**: Provide the name of the organization or individual the payment went to and hit 'enter'. You can enter a partial name and the system will show you options. Be sure to select the correct option, even if a business has more than one registered name. Also, after you select the organization/individual the *Parameters screen* will close and bring you back to the *Run this Request screen*. It's OK, simply double click in the Parameters field and it will take you back to complete the rest of the parameters.
  - Invoice Number: Provide the invoice number if you know it (optional)
  - PO Number: Provide the purchase order number if you know it (optional)
  - Invoice Date From/To: Provide the date or date range you are interested in.
  - **AFF/PTA**: Provide the budget/accounting information (optional). For grants choose PTA and for departmental funds, choose AFF and enter at least the organization # the invoice was paid from.

## How to Run an Accounts Payable Invoice Inquiry Report AP-255

**Example**: You want to confirm that a payment to the Smithsonian was processed and paid by Accounts Payable.

Put your cursor in the **Supplier Name** field and enter "Smithsonian". You will be given multiple options that have "Smithsonian" in the name. Highlight the correct one and click OK.

| Completed         |             | Supplier Name                                            |  |  |  |  |  |  |  |  |
|-------------------|-------------|----------------------------------------------------------|--|--|--|--|--|--|--|--|
| Parameters        |             | Find SMITHSONIAN %                                       |  |  |  |  |  |  |  |  |
| Supplier Name     | smithsonian | Supplier Name                                            |  |  |  |  |  |  |  |  |
| Invoice Number    |             | SMITHSONIAN CENTER FOR MATERIALS                         |  |  |  |  |  |  |  |  |
| PO Number         |             | SMITHSONIAN FOLKWAYS RECORDINGS                          |  |  |  |  |  |  |  |  |
|                   | 00.0FD 0047 | SMITHSONIAN INSTITUTION<br>SMITHSONIAN INSTITUTION PRESS |  |  |  |  |  |  |  |  |
| Invoice Date From | 22-SEP-2017 |                                                          |  |  |  |  |  |  |  |  |
| Invoice Date To   | 22-SEP-2017 |                                                          |  |  |  |  |  |  |  |  |
| Invoice Type      |             | (Eind) (OK Cancel)                                       |  |  |  |  |  |  |  |  |
|                   |             |                                                          |  |  |  |  |  |  |  |  |

The system auto-populates the **Invoice Date From & Invoice Date To** so change those dates to include the period in which you paid the invoice. You may also perform a search over numerous years as in this example (see below).

By clicking on **AFF/PTA** you may enter the funding source that you paid the invoice from. In this example we want to search Org # 154801. By leaving the "Account" and "Funding Source" blank, the system will search all natural accounts and all funds under the org 154801. If it was paid from a grant, select the PTA option instead and enter the "Project", "Task" and "Award".

| Parameters           |                         |               |                  |                  |            |          |
|----------------------|-------------------------|---------------|------------------|------------------|------------|----------|
| Supplier Name        | SMITHSONIAN INSTITUTION |               | Accounting Flexf | eld              |            |          |
| Invoice Number       |                         |               |                  | Low              | High       |          |
| PO Number            |                         |               | Entity           |                  |            |          |
| Invoice Date From    | 22-SEP-2013             |               | Account          |                  |            |          |
| Invoice Date To      | 22-SEP-2017             |               | Organization     | 154801           | 154801     |          |
| Invoice Type         |                         |               | Funding Source   |                  |            |          |
| AFF/PTA              | AFF                     | $\rightarrow$ | Net Asset Class  |                  |            |          |
| Project              |                         |               | Function         |                  |            |          |
| Task                 |                         |               | Location         |                  |            |          |
| Award                |                         |               | Activity         |                  |            |          |
| Accounting Flexfield |                         |               | Future           |                  |            |          |
| Summary Or Detail    | Detail                  | Detai         |                  |                  |            |          |
| Debug Flag           | Yes                     |               | OF               | Cancel           | Clear      | Help     |
|                      |                         |               |                  |                  | <u>(</u> ) | <u> </u> |
|                      |                         |               |                  | < <u>C</u> ancel | Clear      | Help     |
| Invoice Type         |                         |               |                  |                  |            |          |
| AFF/PTA P            | ТА                      |               | _                |                  |            |          |
| Project              |                         |               |                  |                  |            |          |
| Task                 |                         |               |                  |                  |            |          |
| Award                |                         |               |                  |                  |            |          |
| unting Elevtield     |                         |               | -                |                  |            |          |

## How to Run an Accounts Payable Invoice Inquiry Report AP-255

5. Once parameters are set, click **OK** and then **Submit** to submit the report request

6. As the report is being processed, click **Refresh Data** to update the status. Once the report is generated the phase will say "Completed" and the status will say "Normal". Click **View Output** to open the report.

| - Ven      |                            |                      |          | Submit a New Request |                                |   |  |
|------------|----------------------------|----------------------|----------|----------------------|--------------------------------|---|--|
| Request ID |                            | Parent               |          |                      |                                |   |  |
|            | Name                       | <u> </u>             | hase     | Status               | Parameters                     |   |  |
| 22837199   | Accounts Payable Invoice I | P                    | ending   | Standby              | 1, Y, SMITHSONIAN INSTITUT 📤   |   |  |
| 22837168   | Accounts Payable Invoice I | C                    | ompleted | Normal               | 1, Y, RICOH USA INC, , , 2014  |   |  |
| 22837155   | Accounts Payable Invoice I | C                    | ompleted | Normal               | 1, Y, FEDEX FREIGHT EAST       |   |  |
| 22837127   | Accounts Payable Invoice I | C                    | ompleted | Normal               | 1, Y, CANON USA INC, , , 201   |   |  |
| 22837096   | Accounts Payable Invoice I | C                    | ompleted | Normal               | 1, Y, XEROX CORP, 2016/C       |   |  |
| 22828135   | GL-324A Budget Performar   | C                    | ompleted | Normal               | 1000, 1, 5603, Jul-17, 155601, |   |  |
| 22761327   | GWU Account Detail Repo    | C                    | ompleted | Normal               | 1, 101, 1, Y, N, .58951.153202 |   |  |
| 22742520   | GWU Account Detail Repo    | C                    | ompleted | Normal               | 1, 101, 1, Y, N, .41911.122045 |   |  |
| 22714268   | GL-324A Budget Performar   | C                    | ompleted | Normal               | 1000, 1, 5603, Sep-17, 153201  |   |  |
| 22713990   | GWU Account Detail Repo    | C                    | ompleted | Normal               | 1, 101, 1, Y, N,153201.RG01 🚽  |   |  |
|            |                            |                      |          |                      |                                |   |  |
| Hold       | Request                    | view Detail <u>s</u> |          |                      | View Output                    | , |  |
| Canc       | el Request                 | Diagnostics          |          |                      | View Log                       | ) |  |

7. The report will be in a spreadsheet format. **Save** report as an Excel file.

| C  |                                                          |                       |           |          |              |            |                                  |              |                                          |                  |            |           |           |                                    |
|----|----------------------------------------------------------|-----------------------|-----------|----------|--------------|------------|----------------------------------|--------------|------------------------------------------|------------------|------------|-----------|-----------|------------------------------------|
| F  | ile Go To Favorites Help                                 |                       |           |          |              |            |                                  |              |                                          |                  |            |           |           |                                    |
| Г  | F14 • (                                                  | - f <sub>x</sub>      |           |          |              |            |                                  |              |                                          |                  |            |           |           |                                    |
| 'n | A A                                                      | В                     | С         | D        | E            | F          | G                                | Н            | I.                                       | J                | K          | ï         | M         | N                                  |
| 1  | The George Washington                                    | University            |           |          |              |            |                                  |              |                                          |                  |            |           |           |                                    |
| 1  | 2 Accounts Payable Invoice Inquiry Report [AP-255] IXML] |                       |           |          |              |            |                                  |              |                                          |                  |            |           |           |                                    |
| 3  | 3 Run Date: 22-SEP-2017                                  |                       |           |          |              |            |                                  |              |                                          |                  |            |           |           |                                    |
| 12 |                                                          |                       | ,         |          |              |            |                                  |              |                                          |                  |            |           |           |                                    |
| 5  | Supplier:                                                | SMITHSONANINSTITUTION |           |          |              |            |                                  |              |                                          |                  |            |           |           |                                    |
| 1  | Invoice Number:                                          |                       |           |          |              |            |                                  |              |                                          |                  |            |           |           |                                    |
| H  | PU Number:                                               | 9/22/2013 0-00        |           |          |              |            |                                  |              |                                          |                  |            |           |           |                                    |
|    | Invoice Date Troit.                                      | 9/22/2017 0:00        |           |          |              |            |                                  |              |                                          |                  |            |           |           |                                    |
| 1  | 0 Invoice Type:                                          |                       |           |          |              |            |                                  |              |                                          |                  |            |           |           |                                    |
| 1  | 1 AFF/PTA:                                               |                       |           |          |              |            |                                  |              |                                          |                  |            |           |           |                                    |
| 1  | 2 Project:                                               |                       |           |          |              |            |                                  |              |                                          |                  |            |           |           |                                    |
| 1  | 3 Task:                                                  |                       |           |          |              |            |                                  |              |                                          |                  |            |           |           |                                    |
| 1  | 4 Award:                                                 |                       |           |          |              |            | 1                                |              |                                          |                  |            |           |           |                                    |
| 1  | 5 Accounting Flexifield                                  |                       |           |          |              |            |                                  |              |                                          |                  |            |           |           |                                    |
| 1  | 6 Accounting Flexifield                                  | Duni                  |           |          |              |            |                                  |              |                                          |                  |            |           |           |                                    |
| H. | o Summary or Detail.                                     | Uetal                 | 1         |          |              |            |                                  |              |                                          |                  |            |           |           |                                    |
| 1  | Supplier                                                 | Invoice Number        | Invoice   | Status   | Invoice Line | Dist. Line | Description                      | Invoice Dist | Accounting Flexfield/PTA                 | Direct Dep/Check | Check      | Check     | Cleared   | Cheok Address                      |
| Ê  | SMITHSOMANINSTITUTION                                    | 152013                | 24-Oct-13 | APPROVED | · · ·        | 1          | SP13NMNH (HULL-WALSKI) SUMMER 13 | 8,164.50     | UN:55561 154801 C100001 G.INS.FB.000000. | 200255596        | 0,164.50   | 10-Nov-13 | 10-Nov-13 | OFFICE OF RESEARCH TRAINING & SERV |
| 2  | 0                                                        |                       |           |          |              |            | (HULL -WALSK), SOLANKI)          |              | 000000                                   |                  |            |           |           | BDX 37012 VICTOR BLDG 9300 MRC 902 |
| 2  | 1 SMITHSONIAN INSTITUTION                                | 12014                 | 7-Jan-14  | APPROVED | 1            | 1          | FA 13 NMNH SHELLY STURMAN HAWKS  | 53,820.00    | UN 55561 154801 C100001 G INS FB 000000. | 200258975        | 108,675.00 | 29-Jan-14 | 29-Jan-14 | OFF OF FELLOWSHIPS & GRANTS PO BOI |
| 2  | 2                                                        |                       |           |          | 4            | 1          | FA 13 NASM BRENNAN HORNISH       | 26,910.00    | UN.55561.154801.C100001.G.INS.FB.000000. |                  |            |           |           |                                    |
| 2  | 3                                                        |                       |           |          |              | ŝ          | FATSINNICHRISTENSEN              | 15,525.00    | UN 55561 154801 C100001 G INS FB 000000. | 1                |            |           |           |                                    |
| 2  | 4 SMITHSONIAN INSTITUTION                                | 22014                 | 7-Jan-14  | APPROVED |              | 1          | FA 13 INTERNSHIP NAMH EVANS      | 2,070.00     | UN-55561 154801.C100001.G.INS.FB.000000. | 200258361        | 8,280.00   | 15-Jan-14 | 15-Jan-14 | OFF OF FELLOWSHIPS & GRANTS PO BOI |